## 

## Starting up your Webinar Using A Mac

7TH WORLD BUSINESS AND EXECUTIVE COACH SUMMIT 2017

Step 1: You will receive an email 24 hours AND one hour before your session

**Step 2:** 30 minutes before the webinar begin, open up your email, follow the instructions inside and click the link to join from a 'PC, Mac, IPad or Android Device'

| Hi Beth,                                                                                                    |
|----------------------------------------------------------------------------------------------------|
| You are invited to a Zoom webinar.                                                                                                    |
| Date Time: May 12, 2017 12:00 PM London<br>Topic: Test For Speakers                                                                                                    |
| Join from a PC, Mac, iPad, iPhone or Android device:<br>Please click this URL to join. https://zoom.us/wi955948510?lk=v7/98saDZyHQn-zSciynvveTBCI<br>mpTeJ365NMiny0.DQEAAAAAOPda7bz/UWIFMV4V1E0aTVISDk4cnJiZGd3AA<br>Note: This link should not be shared with others; it is unique to you.<br>Add to Calendar Add to Google Calendar Add to Yahoo Calendar<br>Or iPhone one-tap (US Toll): <u>+16465588656</u> ,955948510# or <u>+14086380968</u> ,955948510#<br>Or Telephone:<br>Dial: <u>+16465588656</u> (US Toll) or <u>+14086380968</u> (US Toll)<br>Webinar ID: 955 948 510<br>Participant ID: <u>42</u><br>International numbers available: <u>https://zoom.us/zoomconference?m=</u><br>mupnk60ZmpeBOYUohO12tuW3WvF0BM_ |
|                                                                                                    |

**Step 3:** Once you have clicked the link, you will see the 'launching' page, please follow the instructions on screen. If you already have Zoom downloaded, go to Step 5, if you need to download it continue to Step 4.

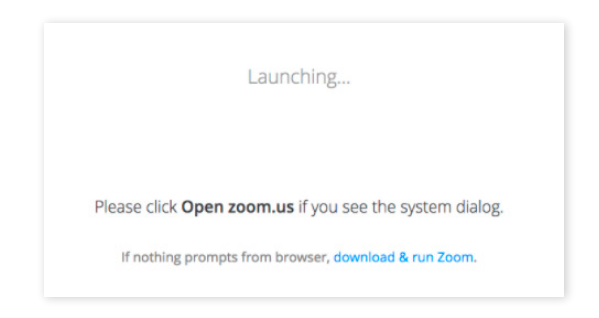

**Step 4:** To download zoom simply click the 'Download and run Zoom' link. When the grey installation box appears, click 'Continue'

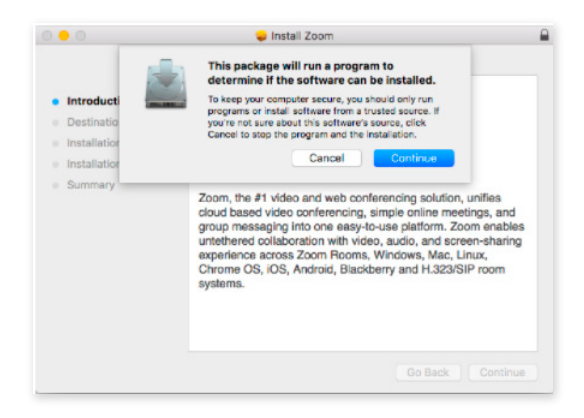

## Step 5: Click 'Open zoom.us'

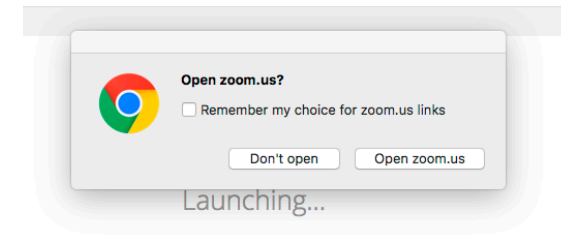

Step 6: Click 'Join Audio Conference by Computer''

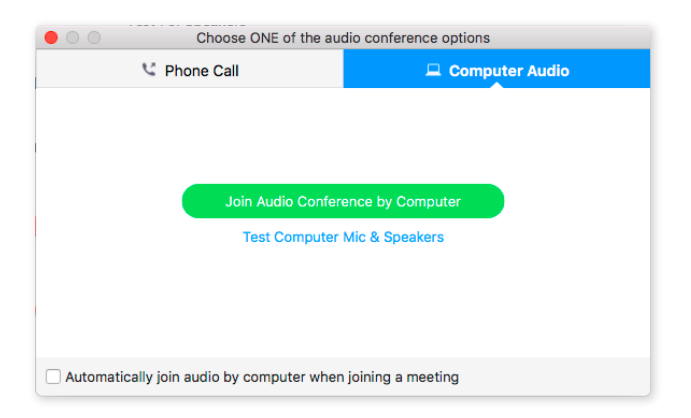

Step 7: You're in! Your host will instruct you from here.